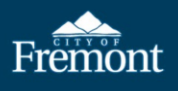

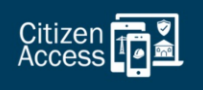

## How to Apply for a Revision/Amendment to an Issued Instant Solar Permit (ISP)

The **Instant Solar Permit Amendment** record is only for solar contractors with an issued Instant Solar Permit (ISP) who have already received approval of the modification/revision through SolarAPP+.

## Amendments may include:

- Replacing and/or upgrading the main electrical service.
- Adding, relocating, or updating the solar panel brand/model.
- Adding, relocating, or updating the Energy Storage System (ESS) brand/model.

<u>No other work is permitted through the Instant Solar Permit.</u> If additional, unpermitted work is completed, the inspector will stop work on the ISP and direct the contractor to submit for the correct permit(s) for the additional work.

**IMPORTANT:** Electrical vehicle car chargers and solar roof tiles are *not* eligible for the Instant Solar Permit. These types of installations require a Renewable Energy Permit application, including plan review.

| 1.       Online Permitting Webpage: Navigate to Fremont's online permitting portal, Citizen Access, found here: https://fremont.gov/citizenaccess         2.       "Login" to Citizen Access account used to apply for the issued Instant Solar Permit.         Image: Search Records       Report a Violation       Register       Login         Natice: Credit Card Convenience Fee: Beginning January 3. 2023, all credit card payments made in Citizen Access will include a 2% convenience fee (per Natice: No Maximum Credit Card Payment Amount: Beginning January 3. 2023, there will no longer be a maximum credit card payment amount in Citize         3.       Enter User Name and Password, then click "Sign In."         Sign In       Image: Sign In         Image: Search Records."       Notice: Credit Card Payment Amount: Beginning January 3. 2023, there will no longer be a maximum credit card payment amount in Citize         3.       Enter User Name and Password, then click "Sign In."         Sign In       Image: Search Records."         Image: Search Records."       Not Registered?         Image: Search Records."       Search Records."         Image: Search Records."       Not Registered?         Image: Search Records."       Not Registered?         Image: Search Records."       Not Registered?         Image: Search Records."       Not Registered?         Image: Search Records.       Not Registered?         Image: Search Records.                                                                                                    | Item | Action                                                                                                    |
|----------------------------------------------------------------------------------------------------|------|----------------------------------------------------------------------------------------------------|
| Search Records Report a Violation Register Login Notice: Credit Card Convenience Fae: Beginning January 3, 2023, all credit card payments made in Citizen Access will include a 2% convenience fee (per Notice: No Maximum Credit Card Payment Amount: Beginning January 3, 2023, there will no longer be a maximum credit card payment amount in Citize 3. Enter User Name and Password, then click "Sign In." Sign In Notice: Text Iser: Segurement amount in Click "Sign In." 4. Click "My Records." Stark Records. Apply for Planma: Schede in Imperior. Schede in Imperior. Such Records. Not Registered: Not Registered: Schede in Imperior. Not Registered: Not Registered:                                                                                                    | 1.   | <b>Online Permitting Webpage:</b> Navigate to Fremont's online permitting portal, Citizen Access, found                                                                           |
| C.         "Login" to Citizen Access account used to apply for the issued Instant Solar Permit.         Search Records Report a Violation Register Login         Redice: Credit Card Convenience Fee: Beginning January 3, 2023, all credit card payments made in Citizen Access will include a 2% convenience fee (per         Notice: No Maximum Credit Card Payment Amount: Beginning January 3, 2023, there will no longer be a maximum credit card payment amount in Citize         S.         Enter User Name and Password, then click "Sign In."         Sign In         Torget Payment         Benember me on this device         Torget Payment         Search Records."         Second Country         Second Country |      | <u>here</u> : <u>https://fremont.gov/citizenaccess</u>                                                                                                    |
| Search Records       Report a Violation       Register       Login         Netice: Credit Card Convenience Fee: Beginning January 3, 2023, all credit card payments made in Citizen Access will include a 2% convenience fee (per<br>Netice: No Maximum Credit Card Payment Amount: Beginning January 3, 2023, there will no longer be a maximum credit card payment amount in Citize         3.       Enter User Name and Password, then click "Sign In."         Sign In       Sign In         Remember me on this device       Remember me on this device         Net Registered?       Remember me on this device         Net Registered?       Net Registered?         Click "My Records."       After Becords.         4.       Click "My Records."         Status Records:       App for a Permit Schude as Integention         Remember me on this device       Not Registered?         Note Records.       App for a Permit Schude as Integention                                                                                                    | 2.   | "Login" to Citizen Access account used to apply for the issued Instant Solar Permit.                                                                                              |
| Search Records       Report a Violation       Register       Login         Netice: Credit Card Convenience Eee: Beginning January 3, 2023, all credit card payments made in Citizen Access will include a 2% convenience fee (per<br>Netice: No Maximum Credit Card Payment Amount: Beginning January 3, 2023, there will no longer be a maximum credit card payment amount in Citize         3.       Enter User Name and Password, then click "Sign In."         Sign In       Sign In         Image: Password/<br>Engret Password/<br>CREATE AN ACCOUNT       Sign In         4.       Click "My Records."         Seath Record X       Appl for Parmit Standar an Integents         Report a Violation       My Carl O         My Carl O       My Carl O         My Carl Construction 2, 2023, the construction 2, 2023, the construction 2, 2024, the construction 2, 2024, the construction 2,                                                                                                    |      |                                                                                                    |
| 3.       Enter User Name and Password, then click "Sign In."         Sign In       Sign In         Forger Password/       Senter         Enter User Name and Password, then click "Sign In."         Sign In       Sign In         Enter User Name and Password, then click "Sign In."         Sign In       Sign In         Enter User Name and Password, then click "Sign In."         Sign In       Sign In         Enter User Name and Password, then click "Sign In."         Sign In       Sign In         Enter User Name and Password, then click "Sign In."         Sign In       Sign In         Enter User Name and Password, then click "Sign In."         Sign In       Sign In         Enter User Name and Password, then click "Sign In."         Sign In       Sign In         Enter User Password/       Senter         Enter Senter       Senter Record Senter         Record Password/       Senter         Record Senter       Notice: Apply for a term of the data term         Senter Record S.       Apply for a term of the data term         Senter Record Senter       Senter Record Senter         Senter Categories Land Condecater term of the data term       My Categories (Password)         Senth Record S.       Apply for a term of the da                                                                                                    |      | Fremont Search Records Report a Violation Register Login                                                                                                    |
| Notice: Credit Card Convenience Fee: Beginning January 3, 2023, all credit card payments made in Citizen Access will include a 2% convenience fee (per<br>Notice: No Maximum Credit Card Payment Amount: Beginning January 3, 2023, there will no longer be a maximum credit card payment amount in Citize         3.       Enter User Name and Password, then click "Sign In."         Sign In       Sign In         Image: Convention of the device<br>Netword if the image in this device<br>Net Registered?       Sign In         Click "My Records."       Net Registered?         Click "My Records."       My Convention of the device<br>Net Registered?         Search Records       Apply for a Permit       Schedule an Impection         My Convention of the lowice       My Convention of the lowice       My Account       Legod         Image: Click Convention of the lowice       Schedule an Impection       My Record S       My Account       Legod         Image: Click Convention of the lowice       Schedule an Impection       My Record S       My Account       Legod                                                                                                    |      |                                                                                                    |
| Notice: No Maximum Credit Card Payment Amount: Beginning January 3, 2023, there will no longer be a maximum credit card payment amount in Citize         3.       Enter User Name and Password, then click "Sign In."         Sign In       Sign In         Item water or Matt **       Sign In         Remember me on this device       Not Registered?         Remember me on this device       Not Registered?         Click "My Records."       Startch Records."         Startch Records.       Apply for a Permit       Schedule an Impector       Report a Volation       My Carl * My Accourt       Leput         Nucle Contraction Contentione for the series       Apply for a Permit       Schedule an Impector       Report a Volation My Records * My Contextors * My Accourt       Leput         Nucle Contextence for Leputeresting Lapungery 1 2021, at creduc cate payments much to Clause 2/2 conventiones to pay Concertes Tes: 2021, 201.       Nucle Concentiones Tes: Leputeresting Lapungery 1 2021, at creduc cate payment much to Clause 2/2 conventiones tese to pay Concentiones Tes: 2021, 201.                                                                                                    |      | Notice: Credit Card Convenience Fee: Beginning January 3, 2023, all credit card payments made in Citizen Access will include a 2% convenience fee (per                            |
| 3.       Enter User Name and Password, then click "Sign In."         Sign In       Sign In         Image: Sign In       Sign In         Image: Sign In       Sign In                                                                                                    |      | Notice: No Maximum Credit Card Payment Amount: Beginning January 3, 2023, there will no longer be a maximum credit card payment amount in Citize                                  |
| 3.       Enter User Name and Password, then click "Sign In."         Sign In       Sign In         UNER MARK CORE MARK ************************************                                                                                                    |      |                                                                                                    |
| 3.       Enter User Name and Password, then click "Sign In."         Sign In       Sign In         Image: Sign In       Sign In         Image: Sign In       Sign In                                                                                                    |      |                                                                                                    |
| Sign In         UP NAME COL C RAIL: *         Forgot Password?         Forgot Password?         Sign In         Remember me on this device         Not Registered?         CREATE AN ACCOUNT    4. Click "My Records."          Search Records       Apply for a Permit       Schedule an Inspection       My Cent @ My Account       Logout                                                                                                    | 3.   | Enter User Name and Password, then click "Sign In."                                                                                                    |
| Image: stand of the content of the content of the                        |      | Sign In                                                                                                    |
| # Sign In         Forgot Password?         Sign In         Remember me on this device         Not Registered?         CREATE AN ACCOUNT    4. Click "My Records."          Search Records       Apply for a Permit         Schedule an Inspection       Report a Violation         My Cart @ My Account       Logout         Intercords Credit Card Conventence Fee: Beginning January 5, 2023, all credit card payments made in Clizen Access will include a 2% convenience fee: per City Council Res. 2021-23).                                                                                                    |      | USER NAME OR E-MAIL: *                                                                                                    |
| #ASSWORD: *         Forgot Password?         Sign In         Remember me on this device         Not Registered?         CREATE AN ACCOUNT    4. Click "My Records."          Search Record S. Apply for a Permit       Schedule an Inspection       My Records       My Carl O My Carl My Account       Logout                                                                                                    |      |                                                                                                    |
| 4.       Click "My Records."         Search Records       Apply for a Permit         Schedule an Inspection       Report a Violation         My Collections       My Cart         My Account       Logout                                                                                                    |      | PASSWORD: *                                                                                                    |
| Forgot Password?         Sign In         Remember me on this device         Not Registered?         CREATE AN ACCOUNT         4.         Click "My Records."         Search Records         Search Records         Apply for a Permit         Schedule an Inspection         My Collections         My Account         Logout         Notice: Credit Card Convenience Fee: Beginning January 3, 2023, all credit card payments made in Citizen Access will include a 2% convenience fee (per City Council Res. 2021-23).                                                                                                    |      |                                                                                                    |
|                                                                                                    |      | Forgot Password?                                                                                                    |
|                                                                                                    |      | Sign in                                                                                                    |
| Not Registered?<br>CREATE AN ACCOUNT         4.       Click "My Records."         Search Records       Apply for a Permit         Schedule an Inspection       Report a Violation         My Collections       My Cart         Not Registered?       Not Registered?         Click "My Records."       My Collections         Not Registered?       Not Registered?         Search Records       Apply for a Permit         Schedule an Inspection       My Records         My Collections       My Cart         Notice: Credit Card Convenience Fee: Beginning January 3, 2023, all credit card payments made in Citizen Access will include a 2% convenience fee (per City Council Res. 2021-23).                                                                                                    |      | Remember me on this device                                                                                                    |
|                                                                                                    |      | Not Registered?                                                                                                    |
| 4. Click "My Records."                                                                                                    |      | CREATE AN ACCOUNT                                                                                                    |
| 4. CITCK My Records.                                                                                                    |      | Click "My Decorde"                                                                                                    |
| Search Records Apply for a Permit Schedule an Inspection Report a Violation My Records My Collections My Cart My Account Logout                                                                                                    | 4.   |                                                                                                    |
| Notice: Credit Card Convenience Fee: Beginning January 3, 2023, all credit card payments made in Citizen Access will include a 2% convenience fee (per City Council Res. 2021-23).                                                                                                    |      | Fremont Search Records Apply for a Permit Schedule an Inspection Report a Violation My Records My Collections My Cart Wy Account Logout                                           |
|                                                                                                    |      | Notice: Credit Card Convenience Fee: Beginning January 3, 2023 all credit card payments made in Citizen Access will include a 2% convenience fee (per City Council Res. 2021-23). |
|                                                                                                    |      |                                                                                                    |

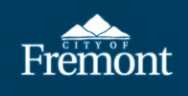

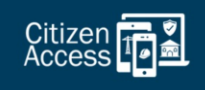

| 5. | Locate the ISP record and select "Amendment" at the far right to initiate the revision request.                                                         |                                                                                                    |                                                                                                    |                                                                                                    |                                                       |                              |  |  |
|----|----------------------------------------------------------------------------------------------------|----------------------------------------------------------------------------------------------------|----------------------------------------------------------------------------------------------------|----------------------------------------------------------------------------------------------------|-------------------------------------------------------|------------------------------|--|--|
|    | - Building                                                                                                    |                                                                                                    |                                                                                                    | ~                                                                                                    |                                                       |                              |  |  |
|    | Showing 1-20 of 55   Downloa                                                                                                    | d results   Add to collection   Add to                                                                                                    | cart                                                                                                    |                                                                                                    |                                                       |                              |  |  |
|    | Record #                                                                                                    | Date Record Type                                                                                                    | Project Name                                                                                                    | Address                                                                                                    | Status                                                | Action                       |  |  |
|    | L 15P2023-00043 0                                                                                                    | isizzi/2023 Instant Solar P                                                                                                    | ermit lest 3                                                                                                    | 19990 Fiberth 2t                                                                                                | Issued                                                | Amendment                    |  |  |
| 6  | Stop 1. A-l                                                                                                    | Indanmart D                                                                                                    | iour the A-l                                                                                                    | Indonest 1                                                                                                    | alials the here to                                    | nont :+ C1:-1                |  |  |
| 6. | "Continue Appli                                                                                                    | reugement: Rev                                                                                                    | new the Acknow                                                                                                    | reugement and                                                                                                   | chick the box to acc                                  | ept it. Click                |  |  |
|    | Instant Solar Revision                                                                                                    | cation.                                                                                                    |                                                                                                    |                                                                                                    |                                                       |                              |  |  |
|    | 1 Acknowledgement                                                                                                    | 2 Location                                                                                                    | 3 Contact                                                                                                    | 4 Revision                                                                                                    | 5 Document                                            | 6 7 8                        |  |  |
|    |                                                                                                    | information                                                                                                    | Information                                                                                                    | Information                                                                                                    | Requirements                                          |                              |  |  |
|    | Step 1: Acknowled                                                                                                    | gement > Acknowled                                                                                                    | gement<br>nstant Solar Permit (ISP) who have already rec                                                                                               | eived approval of the modification/revision th                                                                  | rough SolarAPP+.                                      |                              |  |  |
|    | Eligibility requirements for SolarAPP+ are f                                                                                                    | ound at: https://solarapp.nrel.gov/eligibility/P                                                                                                   | V.pdf                                                                                                    |                                                                                                    |                                                       |                              |  |  |
|    | Amendments may include:     Replacing/upgrading the main electric     Adding, relocating, or updating the so     Adding, relocating, or updating the so | al service.<br>lar panel brand/model.<br>error Storage System (ESS) brand/model                                                                    |                                                                                                    |                                                                                                    |                                                       |                              |  |  |
|    | No other work is permitted through the In-                                                                                                    | stant Solar Permit. If additional, unpermitted w                                                                                                   | ork is completed, the inspector will stop worl                                                                                                    | on the ISP and direct the contractor to subm                                                                    | it for the correct permit(s) for the additional work. |                              |  |  |
|    | IMPORTANT: Electrical vehicle car charger<br>Required Documents:                                                                                        | s and solar roof tiles are not eligible for the Ins                                                                                                | stant Solar Permit. These types of installations                                                                                                    | require a Renewable Energy Permit applicatio                                                                    | n, including plan review.                             |                              |  |  |
|    | Revised/Amended SolarAPP+ Inspecti     Revised/Amended SolarApp+ Approva     Revision Narrative: A detailed revision                                    | on Checklist: This is the revised inspection che<br>Il Documents: Attach revised approval docume<br>narrative outlining the changes made, the loca | ecklist issued by SolarAPP+ that reflects the an<br>ents, including specifications, that approved by<br>ation of the changes, and the detail numbers i | hendment to the initial SolarAPP+ approval.<br>y the SolarAPP+.<br>Included in the modified SolarAPP+ approval. |                                                       |                              |  |  |
|    |                                                                                                    |                                                                                                    |                                                                                                    |                                                                                                    |                                                       | dianta a seconda de se       |  |  |
|    | Custom Fields                                                                                                    |                                                                                                    |                                                                                                    |                                                                                                    | *i                                                    | naicates a required field.   |  |  |
|    | Custom ricus                                                                                                    |                                                                                                    |                                                                                                    |                                                                                                    |                                                       |                              |  |  |
|    | *Acknowledgement:                                                                                                    |                                                                                                    |                                                                                                    |                                                                                                    |                                                       |                              |  |  |
|    |                                                                                                    |                                                                                                    |                                                                                                    |                                                                                                    |                                                       |                              |  |  |
|    | Save and resume later                                                                                                    |                                                                                                    |                                                                                                    |                                                                                                    | Contin                                                | nue Application »            |  |  |
|    |                                                                                                    |                                                                                                    |                                                                                                    |                                                                                                    |                                                       |                              |  |  |
| 7. | Step 2: Location                                                                                                    | Information: T                                                                                                    | he address, parce                                                                                                    | el, and owner info                                                                                              | ormation will autom                                   | atically copy                |  |  |
|    | from issued ISP r                                                                                                    | ecord. Click " <b>Cor</b>                                                                                                    | tinue Applicatio                                                                                                    | on."                                                                                                    |                                                       | 5 15                         |  |  |
|    | Step 2:Location Inform                                                                                                    | ation>Page 1                                                                                                    |                                                                                                    |                                                                                                    |                                                       | *indicates a required field. |  |  |
|    | Address                                                                                                    |                                                                                                    |                                                                                                    |                                                                                                    |                                                       |                              |  |  |
|    | Directions: 1) Input the address num                                                                                                    | ber (e.g., 12364), 27 a partial street nam                                                                                                    | e (e.g., use Fre for Fremont), 3) select !                                                                                                    | iearch. If a list of addresses queries, sel                                                                     | ect your specific address, then click Select.         |                              |  |  |
|    | Street No.: Street                                                                                                    | Name: Unit No.                                                                                                    | use property selected fields.                                                                                                    |                                                                                                    |                                                       |                              |  |  |
|    | 39550 Liberty                                                                                                    | St Offic NO.:                                                                                                    |                                                                                                    |                                                                                                    |                                                       |                              |  |  |
|    | Property Selected<br>39550 Liberty St                                                                                                    |                                                                                                    |                                                                                                    |                                                                                                    |                                                       |                              |  |  |
|    | City:                                                                                                    |                                                                                                    |                                                                                                    |                                                                                                    |                                                       |                              |  |  |
|    | Fremont                                                                                                    |                                                                                                    |                                                                                                    |                                                                                                    |                                                       |                              |  |  |
|    | Search Clear                                                                                                    |                                                                                                    |                                                                                                    |                                                                                                    |                                                       |                              |  |  |
|    | Parcel                                                                                                    |                                                                                                    |                                                                                                    |                                                                                                    | The second second second                              | State State                  |  |  |
|    | Directions: Use the address search to                                                                                                    | o auto populate the parcel number.                                                                                                    |                                                                                                    |                                                                                                    |                                                       |                              |  |  |
|    | *Parcel Number:                                                                                                    |                                                                                                    |                                                                                                    |                                                                                                    |                                                       |                              |  |  |
|    | 525 164701301                                                                                                    |                                                                                                    |                                                                                                    |                                                                                                    |                                                       |                              |  |  |
|    | Search Clear                                                                                                    |                                                                                                    |                                                                                                    |                                                                                                    |                                                       |                              |  |  |
|    | Owner                                                                                                    |                                                                                                    | and the second second second second second second second second second second second second second second second                                       |                                                                                                    |                                                       |                              |  |  |
|    | If the owner information is incorrect                                                                                                    | and has recently changed, click NO in                                                                                                    | the next section entitled Verify Owner                                                                                                    | Information. You will not be able to su                                                                         | bmit your application without proof of new ov         | mership and a notice will be |  |  |
|    | placed on your permit until the Prop                                                                                                    | erty Owner Information has been upda                                                                                                    | ited by city staff.                                                                                                    |                                                                                                    |                                                       |                              |  |  |
|    | Owner Name:<br>CITY OF FREMONT                                                                                                    | Address Line 1:     PO BOX 5006                                                                                                    |                                                                                                    |                                                                                                    |                                                       |                              |  |  |
|    | City: Stat                                                                                                    | te: Zip:<br>94537 500                                                                                                    |                                                                                                    |                                                                                                    |                                                       |                              |  |  |
|    | Search Clear                                                                                                    |                                                                                                    |                                                                                                    |                                                                                                    |                                                       |                              |  |  |
|    |                                                                                                    |                                                                                                    |                                                                                                    |                                                                                                    |                                                       |                              |  |  |
|    | Save and resume later                                                                                                    |                                                                                                    |                                                                                                    |                                                                                                    | Co                                                    | ontinue Application »        |  |  |
|    |                                                                                                    |                                                                                                    |                                                                                                    |                                                                                                    |                                                       |                              |  |  |

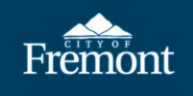

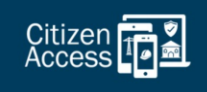

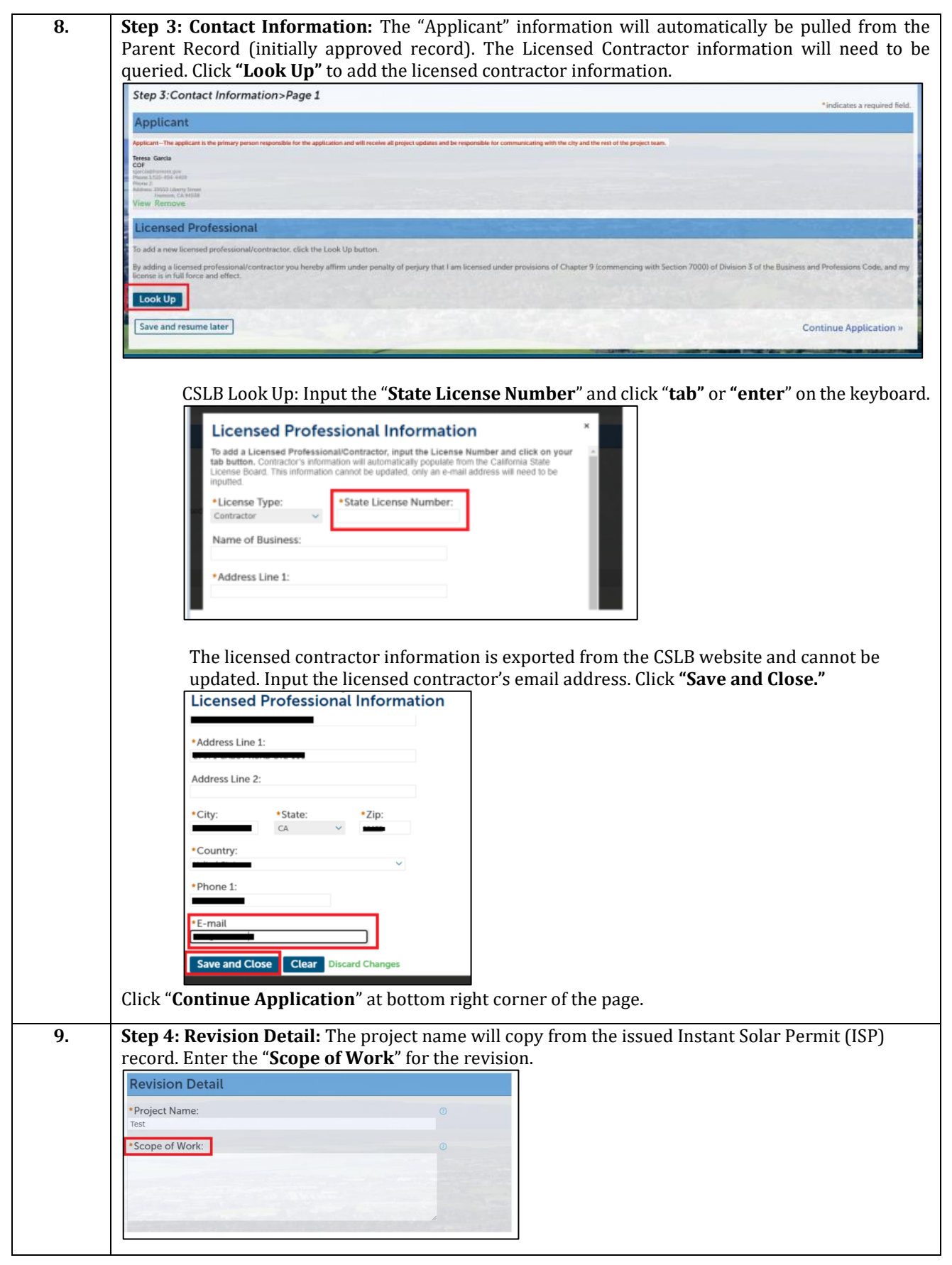

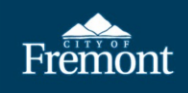

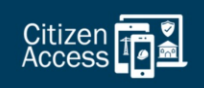

| 10. | <b>SolarAPP+ Revision Approval:</b> Respond to the ISP revision questions about the SolarAPP+                                                                                       |
|-----|----------------------------------------------------------------------------------------------------|
| -   | Revision approval.                                                                                                    |
|     | *Has this revision been approved through                                                                                                    |
|     | Solar APP+?:   Yes O No                                                                                                    |
|     | Approval ID Number: *                                                                                                    |
|     |                                                                                                    |
|     | Submit request in SolarAPP+ for approval before continuing this ISP application.<br>* Has this revision been approved through                                                       |
|     | Solar APP+?: O Yes  No                                                                                                    |
|     |                                                                                                    |
| 11. | <b>Main Service Panel:</b> Respond to questions about the main service panel. If the ISP revision includes                                                                          |
|     | *Will an Electrical Main Service Panel                                                                                                    |
|     | Upgrade be added to record?: O Yes  No                                                                                                    |
|     |                                                                                                    |
|     | *Will an Electrical Main Service Panel<br>Upgrade be added to record?:                                                                                                    |
|     |                                                                                                    |
|     | What is the new electrical service panel                                                                                                    |
|     | ampager.                                                                                                    |
| 12. | Modification to Solar Panels: Respond to questions about the solar panels.                                                                                                    |
|     | * Will additional solar panel modules be                                                                                                    |
|     | installed?:                                                                                                    |
|     | *Will additional solar panel modules be                                                                                                    |
|     | installed?:                                                                                                    |
|     |                                                                                                    |
|     | Number of Additional Modules: *                                                                                                    |
|     | Additional Kilowatts: *                                                                                                    |
|     |                                                                                                    |
| 13. | <b>Energy Storage Systems (ESS).</b> Any modifications to the ESS must be included in the SolarAPP+                                                                                 |
|     | Revision approval. If installing two or more ESS, responses to additional questions must be provided. If stacked ESS are proposed a UL 9540a Certificate must be uploaded under the |
|     | Documents section. Note: Interior installation of ESS are not allowed by SolarAPP+.                                                                                                 |
|     | *Adding an Energy Storage System (ESS)?:                                                                                                    |
|     | ⊖ Yes   No                                                                                                    |
|     |                                                                                                    |
|     | *Adding an Energy Storage System (ESS)?:<br>• Yes O No                                                                                                    |
|     |                                                                                                    |
|     | What is the total kWh of ESS?: *                                                                                                    |
|     | Where will the ESS be installed?: *Select v                                                                                                    |
|     | How many ESS will be installed?: *                                                                                                    |
|     |                                                                                                    |

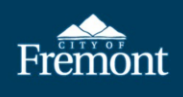

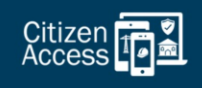

| Vill the individual ESS units separated by                                                                                                    |                                                             | 2 - |
|----------------------------------------------------------------------------------------------------|-------------------------------------------------------------|-----|
| t least 3 feet?: *                                                                                                    | ○ Yes ○ No                                                  |     |
|                                                                                                    |                                                             |     |
| Will the ESS batteries be stacked?: *                                                                                                    | O Yes O No                                                  |     |
| Will the individual ESS units must be separated from ea<br>Will the individual ESS units separated by<br>at least 3 feet?: *                                                                                              | ○ Yes ● No                                                  |     |
| Individual ESS units must be separated from ea                                                                                                    | ch other by at least 5 feet.                                |     |
| Will the individual ESS units must be separated from ea<br>Will the individual ESS units separated by<br>at least 3 feet?: *                                                                                              | ○ Yes 	No                                                   |     |
| Will the individual ESS units must be separated from ea<br>Will the individual ESS units separated by<br>at least 3 feet?: *<br>Provide UL 9540a test report for verification of                                          | • Yes • No<br>stacked battery system                        |     |
| Will the individual ESS units must be separated from ea<br>Will the individual ESS units separated by<br>at least 3 feet?: *<br>Provide UL 9540a test report for verification of<br>Will the ESS batteries be stacked?: * | Yes      No     Yes      No                                 |     |
| Provide UL 9540a test report for verification of<br>Will the ESS batteries be stacked?: *                                                                                                    | Yes      No     Yes      No     Yes      No     Yes      No |     |

## **14. Step 5: Document Requirements:** Upload the documents listed at the top of this page. To upload a document, click **"New."**

| rections: If additional docum                               | ents required to be uploaded, click on Ne | w.            |
|-------------------------------------------------------------|-------------------------------------------|---------------|
| tachments shall be in a PDF for a maximum file size allowed | ormat<br>is 100 MB per file.              |               |
| ame                                                         | Туре                                      |               |
| lo records found.                                           |                                           | in the second |
|                                                             |                                           |               |

When the documents are uploaded, click "Continue."

| approval-document-nv-     | 100% |  |
|---------------------------|------|--|
| approval-document-pv-     | 100% |  |
| Sample Authorization of   | 100% |  |
| Sample Document.pdf       | 100% |  |
| Sample Specifications.pdf | 100% |  |

**Select Document Type:** Ensure to select the correct document **"Type.**" If a document listed is missing, the application not proceed. Once all required documents are uploaded, click **"Save."** 

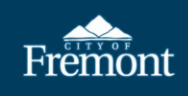

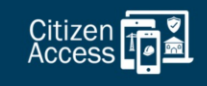

|                                                                                                    | Directions: If additional documents                                                                                                    | s required to be uploaded, click on New.                                                                                                    |                                                                                                    |                          |                             |
|----------------------------------------------------------------------------------------------------|----------------------------------------------------------------------------------------------------|----------------------------------------------------------------------------------------------------|----------------------------------------------------------------------------------------------------|--------------------------|-----------------------------|
| Image: Image: Image                                                                                                    | Attachments shall be in a PDF form                                                                                                    | lat<br>00 MB per file                                                                                                    |                                                                                                    |                          |                             |
| **pre:   **pre:   **pre: <th>Name</th> <th>Туре</th> <th>Size</th> <th></th> <th></th>                                                                                                    | Name                                                                                                    | Туре                                                                                                    | Size                                                                                                    |                          |                             |
|                                                                                                    | No records found.                                                                                                    |                                                                                                    | a start and                                                                                                    |                          |                             |
| * Pre:   * Type:   * Description:   * Description:                                                                                                    |                                                                                                    |                                                                                                    | Contraction of the local division of the local division of the loc |                          |                             |
| Proper: Obserciption:   * Type: Obserciption:   * Type: Obserciption:                                                                                                    | *Type:                                                                                                    | *Description:                                                                                                    | 130                                                                                                    |                          |                             |
| * Tye:<br>* Tye:<br>* Description:<br>* Description:                                                                                                    | Property Owner Verification ~                                                                                                    | Doc                                                                                                    | 0                                                                                                    |                          |                             |
| Type:   *Description:   *Description:   *De                                                                                                    |                                                                                                    |                                                                                                    | 11                                                                                                    |                          |                             |
| <pre>*Type:<br/>SolarAPP+ Approval Docury<br/>*Description:<br/>Doc<br/>*Description:<br/>Doc<br/>*Description:<br/>*Description:<br/>Doc<br/>*Description:<br/>*Description:<br/>*Descript</pre>                                                                                                    | and the second second                                                                                                    |                                                                                                    |                                                                                                    |                          |                             |
| Solar APP+ Approval Document<br>Type:<br>Type:                                                                                                    | *Type:                                                                                                    | *Description:                                                                                                    |                                                                                                    |                          |                             |
| <pre>"ype:<br/>"ype:<br/>"</pre> | SolarAPP+ Approval Docum∨                                                                                                    | Doc                                                                                                    | \$                                                                                                    |                          |                             |
| * Type:   * Type:                                                                                                    | 100                                                                                                    | 10 11 11                                                                                                    | and the state                                                                                                    |                          |                             |
| Sourasper Linguestion Check   *Type:   *Type:   *Description:   Doc   *Description:   Doc   *Description:   Doc   *Description:   Doc   *Description:   Doc   *Description:   Doc   *Description:   Doc   *Description:   Doc   *Description: Doc   *Description: Doc *Description: Doc *Description: Doc *Description: Doc *Description: Doc *Description: Doc *Description: Doc *Description: Doc *Description: *Description: *Des                                                                                                    | *Type:                                                                                                    | *Description:                                                                                                    |                                                                                                    |                          |                             |
| *Ype:    *Type: >Description:   *Type: >Description:   *Type: >Desc                                                                                                    | SolarAPP+ Inspection Chec >                                                                                                    | Doc                                                                                                    | \$                                                                                                    |                          |                             |
| • Description:   • Description:   • Description: <td></td> <td>1 1 1 1 1 1 1 1 1 1 1 1 1 1 1 1 1 1 1</td> <td>"</td> <td></td> <td></td>                                                                                                    |                                                                                                    | 1 1 1 1 1 1 1 1 1 1 1 1 1 1 1 1 1 1 1                                                                                                    | "                                                                                                    |                          |                             |
| Pype:   Type: Stype: Stype: Description: Stype: Stype: Type: Stype: Stype: Stype: Type: Stype: Stype: S                                                                                                    |                                                                                                    |                                                                                                    |                                                                                                    |                          |                             |
| <pre> vpre: vpre:</pre>                                                                                                    | Homeowner Acknowledgerr V                                                                                                    | Doc                                                                                                    | \$                                                                                                    |                          |                             |
| Pipe:                                                                                                    |                                                                                                    |                                                                                                    | 11                                                                                                    |                          |                             |
| yee best week and be a before that and be a best and the above that and be able to be able able to be able to be able to                                                                                                    | *Tuno:                                                                                                    | * Description:                                                                                                    |                                                                                                    |                          |                             |
| Sure       Remove All         Sure       Remove All                                                                                                    | ESS UL9540 Test Report V                                                                                                    | Dod                                                                                                    | ÷]                                                                                                    |                          |                             |
| Instant Solar Permit <pre></pre>                                                                                                    | Save New Remove                                                                                                    | All                                                                                                    | e uploaded and s                                                                                                    | saved, click <b>"Con</b> | tinue Applica               |
| 1       2       3       Contact<br>Information       4       Permit<br>Information       5       Document<br>Requirements       6       Review       7       Pay Fees                                                                                                    | Save New Remove                                                                                                    | All<br>correct documents are<br>have been successfully uploaded.                                                                                                    | e uploaded and s                                                                                                    | saved, click <b>"Con</b> | tinue Applica               |
| Internation       Internation       Internation         Step 5: Document (allowing document(s) to continue:<br>Property Owner Verification<br>SolarAPP+ Approval Documents       SolarAPP+ Approval Documents         Showee Perification       SolarAPP+ Approval Documents         Homeowner Acknowledgement Instant Solar Permit (ISP)         ESS UJ9540 Test Report         Directions: If additional documents required to be uploaded, click on New.         Attachments shall be in a PDF format<br>The maximum file size allowed is 100 MB per file.         Immergend extension of solarMPF in the size allowed is solar file.         Immergend extension of solarMPF in the size allowed is solarMP in the size allowed is solarMP in the size allowed is solarMP in the size allowed is solarMP in the size allowed in the size allowed is solarMP in the size allowed in the size allowed in the s                                                                                                    | Save New Remove                                                                                                    | All<br>correct documents are<br>'have been successfully uploaded.<br>es before changes are reflected.                                                                                                    | e uploaded and s                                                                                                    | saved, click <b>"Con</b> | tinue Applica               |
| Uplaad the following document(s) to continue:<br>Property Owner Verification<br>SolarAPP+ Inspection Checklist<br>SolarAPP+ Approval Documents<br>Homeowner Acknowledgement Instant Solar Permit (ISP)<br>ESS UL9540 Test Report<br>Precedences If additional documents required to be uploaded, click on New.<br>Attachments shall be in a PDF format<br>The maximum Reset allowed is 100 MB per file.<br>Imme Imme Imme Imme Imme Imme Imme Imme                                                                                                    | Save New Remove                                                                                                    | All correct documents are thave been successfully uploaded. es before changes are reflected.                                                                                                    | e uploaded and s                                                                                                    | Saved, click <b>"Con</b> | tinue Applica               |
| SolarAPPF InspectionClearants<br>SolarAPPF Approval Documents<br>Homeowner Acknowledgement Instant Solar Permit (ISP)<br>Ess ULS40 Tes Report<br>Prections: If additional documents required to be uploaded, click on New.<br>Attachments status be in a PDF format<br>The maximum file size allowed is 100 MB per file.<br>Immer Type Size Laws Uplane Anione -<br>segred documents developed for Anione -<br>Size Laws Uplane Size Size Size Size Size Size Size Siz                                                                                                    | Save New Remove<br>fter verifying the<br>The attachment(s) has/<br>It may take a few minute<br>Instant Solar Permit<br>1 2 3 Contact<br>Information<br>Step 5:Document Require.                                                                                                    | All correct documents and thave been successfully uploaded. es before changes are reflected.  4 Permit formation ments                                                                                                    | e uploaded and s                                                                                                    | saved, click <b>"Con</b> | tinue Applica<br>7 Pay Fees |
| ESS UL9540 Test Report           ESS UL9540 Test Report           Encetions: If additional documents required to be uploaded, click on New.           Attachments           Directions: If additional documents required to be uploaded, click on New.           Attachments shall be in a PDF format           The maximum file size allowed is 100 MB per file.           Immem immem i                                                                                                    | Save New Remove<br>fter verifying the<br>The attachment(s) has/<br>It may take a few minute<br>Instant Solar Permit<br>1 2 3 Contact<br>Information<br>Step 5: Document Require:<br>Upload the following document(s)<br>Property Owner Verification                                                                                                    | All correct documents and thave been successfully uploaded. es before changes are reflected.  4 Permit finformation ments to continue:                                                                                                    | e uploaded and s                                                                                                    | saved, click <b>"Con</b> | tinue Applica<br>7 Pay Fees |
| Image: Specificity of Attachments       Directions: If additional documents required to be uploaded, click on New.       Attachments shall be in a PDF format<br>The maximum file size allowed is 100 MB per file.       Image: New Order Specificity of Specific Contents: Specific Contents: Specific Content: Specific Content: Specific Content                                                                                                    | Save New Remove<br>fter verifying the<br>The attachment(s) has/<br>It may take a few minute<br>Instant Solar Permit<br>1 2 3 Contact<br>Information<br>Step 5:Document Require<br>Upload the following document(s)<br>Portport/Owney document(s)<br>SolarAPP+ Approval Documents<br>Homeower de knowledgement In                                                                                                    | All correct documents and thave been successfully uploaded. es before changes are reflected.                                                                                                    | e uploaded and s                                                                                                    | Saved, click <b>"Con</b> | tinue Applica<br>7 Pay Fees |
| Directoris: If additional documents required to be uploaded, click on New.<br>Attachments shall be in a PDF format<br>The maximum file size allowed is 100 MB per file.<br>Interest of the size allowed is 100 MB per file.<br>Interest of the size allowed is                                                                                                    | Save New Remove<br>fter verifying the<br>Content of the attachment(s) has/<br>It may take a few minute<br>Instant Solar Permit<br>1 2 3 Contact<br>Information<br>Step 5:Document Requiree.<br>Upload the following document(s)<br>Property Owner Verification<br>SolarAPP+ Inspection Checklist<br>SolarAPP+ Approval Documents<br>Homeowner Acknowledgement In<br>ESS UL9540 Test Report                                                                                                    | All correct documents are thave been successfully uploaded. es before changes are reflected.                                                                                                    | e uploaded and s                                                                                                    | saved, click "Con        | tinue Applica               |
| Atachments shall be in a PDF format<br>The maximum file size allowed is 100 MB per file.<br>Imme me me me me me me me me me me me me                                                                                                    | Save New Remove<br>fter verifying the<br>The attachment(s) has/<br>It may take a few minute<br>Instant Solar Permit<br>1 2 3 Contact<br>Information<br>Step 5: Document Require.<br>Upload the following document(s)<br>Property Owner Verification<br>SolarAPP+ Approval Documents<br>Homeowner Acknowledgement In<br>ESS UL9540 Test Report<br>Required Attachments                                                                                                    | All correct documents are have been successfully uploaded. es before changes are reflected.                                                                                                    | e uploaded and s                                                                                                    | Saved, click "Con        | T Pay Fees                  |
| Inter         Tyre         Ster         Latest tipbate         Axion           sprand documer po-additional documer for additional documer for additing additing additional documer for additional documer for additi                                                                                                    | Save New Remove<br>fter verifying the<br>The attachment(s) has/<br>It may take a few minute<br>Instant Solar Permit<br>1 2 3 Contact<br>Information<br>Step 5: Document Requiree<br>Upload the following document(s)<br>Property Owner Verification<br>SolarAPP+ Inspection Checklist<br>SolarAPP+ Inspection Checklist<br>SolarAPP+ Approval Document In<br>ESS UL9540 Test Report<br>Required Attachments<br>Directions: if additional documents requi                                                                                                    | All correct documents an have been successfully uploaded, es before changes are reflected.                                                                                                    | e uploaded and s                                                                                                    | saved, click "Con        | Transformed Applica         |
| Support advances y-advances y-advances         9 12 MB         00/22/023         Actions +           Support advances y-advances y-advances         12 BB FB 3         00/22/023         Actions +           Support advances y-advances         12 BB FB 3         00/22/023         Actions +           Support advances y-advances         12 BB FB 3         00/22/023         Actions +           Support advances y-advances         12 BB FB 3         00/22/023         Actions +           Support advances y-advances         12 BB FB 3         00/22/023         Actions +           Support advances y-advances         12 BB FB 3         00/22/023         Actions +           Support advances y-advances         12 BB FB 3         00/22/023         Actions +                                                                                                    | Save New Remove<br>fter verifying the<br>The attachment(s) has/<br>It may take a few minute<br>Instant Solar Permit<br>1 2 3 Contact<br>Information<br>Step 5: Document Requiree<br>Upload the following document(s)<br>SolarAPP Approval Documents<br>Homeowner Acknowledgement Im<br>ESS UL9540 Test Report<br>ESS UL9540 Test Report<br>Required Attachments<br>Directions: If additional documents required<br>the maximum file size allowed is 100 MB                                                                                                    | All correct documents and have been successfully uploaded. es before changes are reflected.                                                                                                    | e uploaded and s                                                                                                    | saved, click "Con        | tinue Applica<br>7 PayFees  |
| Sample Auditation of Jone 24         SaladityPs Inspection Divide it:         52.09 IS         60/22/02/1         Actions -           Sample Documer (and<br>Permit 6/5)         Value VS         06/22/02/1         Actions -           Sample Documer (and<br>Permit 6/5)         Value VS         06/22/02/1         Actions -           Network (and permit 6/5)         Value VS         06/22/02/1         Actions -           Network (and permit 6/5)         Value VS         06/22/02/1         Actions -                                                                                                    | Save New Remove<br>fter verifying the<br>Contact<br>I may take a few minute<br>I a 2 3 Contact<br>I contact<br>I contact                                                                                               | All correct documents are have been successfully uploaded. es before changes are reflected.                                                                                                    | e uploaded and s                                                                                                    | saved, click "Con        | tinue Applica<br>7 PayFees  |
| Sample Speedfantions pol ESS VESSAGe Teen Report 2.45 yea 04/22/2023 Actions + New Save and resume Later                                                                                                    | Save New Remove<br>fter verifying the<br>Comparison of the attachment(s) hask<br>It may take a few minute<br>Comparison of the attachment(s) hask<br>It may take a few minute<br>Comparison of the attachment(s) hask<br>It may take a few minute<br>Comparison of the attachment(s) hask<br>It may take a few minute<br>Comparison of the attachment(s) hask<br>SolarAPP-Inspection Checklist<br>SolarAPP-Approval Document(s)<br>SolarAPP-Approval Document(s)<br>SolarAPP-A                                                                                                    | All correct documents are have been successfully uploaded. as before changes are reflected.                                                                                                    | e uploaded and s                                                                                                    | 6 Review                 | tinue Applica<br>7 Pay Fees |
| New Save and resume later                                                                                                    | Save New Remove<br>fter verifying the<br>Comparison of the attachment(s) has/<br>It may take a few minute<br>The attachment(s) has/<br>It may take a few minute<br>Comparison of the attachment(s) has/<br>It may take a few minute<br>It again the attachment(s) has/<br>It may take a few minute<br>SolarAPP attachment equipment<br>SolarAPP Approval Document(s)<br>Horeovery Owner Verification<br>SolarAPP Approval Documents<br>Homeowner Acknowledgement Inte<br>ESU UIS40 Test Report<br>Required Attachments<br>Homeowner Acknowledgement Inte<br>ESU UIS40 Test Report<br>Required Attachments<br>It additional in a PDF format<br>Attachments shall be in a PDF format<br>Market and the size allower format<br>Market and the size allower format<br>Market and the size allo                                                                                                    | All correct documents are have been successfully uploaded. es before changes are reflected.                                                                                                    | e uploaded and s                                                                                                    | 6 Review                 | tinue Applica<br>7 Pay Fees |
| Save and resume later                                                                                                    | Save New Remove<br>fter verifying the<br>fter verifying the<br>The attachment(s) has/<br>It may take a few minute<br>The attachment(s) has/<br>It may take a few minute<br>Second State State<br>It again the attachment(s) has/<br>It again the attachment(s) has/<br>It again the attachment(s) has/<br>It again the attachment(s) has/<br>State State State<br>State State State<br>State State State<br>State State State<br>State State State<br>State State State<br>State State State<br>State State State<br>State State State<br>State State State<br>State State State<br>State State State<br>State State State<br>State State<br>State State<br>State State<br>State State<br>State State<br>State State<br>State State<br>State State<br>State State<br>State<br>State State<br>State<br>State State<br>State<br>Sta | All correct documents are have been successfully uploaded. se before changes are reflected.                                                                                                    | e uploaded and s                                                                                                    | exaved, click "Con       | tinue Applica 7 Pay Fees    |
|                                                                                                    | Save New Remove<br>fter verifying the<br>fter verifying the<br>The attachment(s) has/<br>It may take a few minute<br>The attachment(s) has/<br>It may take a few minute<br>Second State State<br>I a 2 3 Contact<br>1 2 3 Contact<br>1 2 3 C                                                                                                    | All correct documents and have been successfully uploaded. thave been successfully uploaded. thave been succ | e uploaded and s                                                                                                    | e Review                 | tinue Applica               |
|                                                                                                    | Save New Remove fter verifying the fter verifying the The attachment(s) has/ It may take a few minute Tistant Solar Permit 1 2 3 Contact 1 2 3 Contact 1 2 3                                                                                                    | All correct documents and fhave been successfully uploaded. as before changes are reflected.                                                                                                    | e uploaded and s                                                                                                    | aved, click "Con         | tinue Applica<br>7 Pay Fees |
|                                                                                                    | Save New Remove<br>fter verifying the<br>fter verifying the<br>The attachment(s) has/<br>It may take a few minute<br>Tinstant Solar Permit<br>1 2 3 Contact<br>1 2 3 Contact<br>1 2 3 Conta                                                                                                    | All correct documents and fhave been successfully uploaded. se before changes are reflected.                                                                                                    | e uploaded and s                                                                                                    | saved, click "Con        | tinue Applica               |

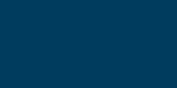

Citizen

|                                                                                                    | r R                                                                                                    | equirements                                                                                                    | C rionsu                                                                                                    |                                                                                                    | -,                                                                                                    |                                                                                                    |
|----------------------------------------------------------------------------------------------------|----------------------------------------------------------------------------------------------------|----------------------------------------------------------------------------------------------------|----------------------------------------------------------------------------------------------------|----------------------------------------------------------------------------------------------------|----------------------------------------------------------------------------------------------------|----------------------------------------------------------------------------------------------------|
| Step 6:Review                                                                                                    |                                                                                                    |                                                                                                    |                                                                                                    |                                                                                                    |                                                                                                    |                                                                                                    |
| Please review all information belo                                                                                                    | ow. Click the "Edit" buttons to m                                                                                                    | nake changes to section                                                                                                    | s, as necessary. To proceed.                                                                                                    | , sign the Disclaimer by checki                                                                                                    | ng the box and click "C                                                                                                    | ontinue Application".                                                                                            |
| Record Type                                                                                                    |                                                                                                    |                                                                                                    |                                                                                                    |                                                                                                    |                                                                                                    |                                                                                                    |
| Instant Solar Revision                                                                                                    |                                                                                                    |                                                                                                    |                                                                                                    |                                                                                                    |                                                                                                    |                                                                                                    |
| Custom Fields                                                                                                    |                                                                                                    |                                                                                                    |                                                                                                    |                                                                                                    |                                                                                                    |                                                                                                    |
|                                                                                                    | The shares                                                                                                    |                                                                                                    |                                                                                                    |                                                                                                    |                                                                                                    |                                                                                                    |
| Address                                                                                                    |                                                                                                    |                                                                                                    |                                                                                                    | es                                                                                                    |                                                                                                    | and the second second second second second second second second second second second second second second second |
| 39550 Liberty St                                                                                                    |                                                                                                    |                                                                                                    |                                                                                                    |                                                                                                    |                                                                                                    |                                                                                                    |
| Parcel                                                                                                    |                                                                                                    | The Local States                                                                                                    | CONTRACTOR                                                                                                    | and the street                                                                                                    |                                                                                                    | A. P. P. P. P. P. P. P. P. P. P. P. P. P.                                                                        |
| Parcel Number:                                                                                                    |                                                                                                    |                                                                                                    |                                                                                                    | Sec. Sec. 1                                                                                                    |                                                                                                    |                                                                                                    |
| Owner                                                                                                    |                                                                                                    | Carlotter                                                                                                    |                                                                                                    | State and                                                                                                    | and the second second                                                                                                    | and service and                                                                                                  |
| CITY OF FREMONT                                                                                                    |                                                                                                    |                                                                                                    |                                                                                                    | and the second                                                                                                    |                                                                                                    |                                                                                                    |
| FREMONT CA 94537 500                                                                                                    |                                                                                                    |                                                                                                    | and the second                                                                                                    | and and                                                                                                    |                                                                                                    |                                                                                                    |
| Applicant                                                                                                    | The strend of                                                                                                    | and the second                                                                                                    |                                                                                                    |                                                                                                    |                                                                                                    |                                                                                                    |
| COF                                                                                                    |                                                                                                    |                                                                                                    |                                                                                                    |                                                                                                    |                                                                                                    |                                                                                                    |
| 39550 Liberty Street<br>Fremont, CA, 94538                                                                                                    |                                                                                                    |                                                                                                    |                                                                                                    |                                                                                                    |                                                                                                    |                                                                                                    |
| United States<br>Phone                                                                                                    |                                                                                                    |                                                                                                    |                                                                                                    |                                                                                                    |                                                                                                    |                                                                                                    |
| E-mail:                                                                                                    |                                                                                                    |                                                                                                    |                                                                                                    |                                                                                                    | arcesso a distant                                                                                                    |                                                                                                    |
| S by checking this box, I agre<br>Save and resume later                                                                                                    | ee to the above certification.                                                                                                    |                                                                                                    |                                                                                                    |                                                                                                    |                                                                                                    | Date: 0<br>Continu                                                                                               |
| Save and resume later                                                                                                    | ee to the above certification.                                                                                                    | e additiona                                                                                                    | l fees. If the                                                                                                    | scope of worl                                                                                                    | c has expa                                                                                                    | Date: 0<br>Continu                                                                                               |
| Step 7: Pay Fee<br>additional elect                                                                                                    | es: Review the<br>trical compone                                                                                                    | e additiona<br>ents, additi                                                                                                    | l fees. If the<br>ional fees wi                                                                                                    | scope of worl<br>ll be assessed                                                                                                    | c has expa<br>. Click " <b>Ch</b>                                                                                                    | Date: 0<br>Continu<br>nded to include<br>neck Out" to pay                                                        |
| Save and resume later<br>Step 7: Pay Fee<br>additional elect                                                                                                    | es: Review the<br>trical compone                                                                                                    | e additiona<br>ents, additi                                                                                                    | l fees. If the<br>ional fees wi                                                                                                    | scope of worl<br>ll be assessed                                                                                                    | c has expa<br>Click <b>"Ch</b>                                                                                                    | Date: 0<br>Continu<br>nded to include<br>neck Out" to pay                                                        |
| Save and resume later<br>Save and resume later<br>Step 7: Pay Fee<br>additional elect                                                                                                    | es to the above certification.<br>es: Review the<br>trical compone<br><sup>5</sup> Document<br>Requirements                                                                                                    | e additiona<br>ents, additi<br>6 Review                                                                                                    | l fees. If the<br>ional fees wi<br>7 Pay Fees                                                                                                    | scope of worl<br>ll be assessed<br>8 Record Submitted                                                                                                    | c has expa<br>. Click " <b>Ch</b>                                                                                                    | Date: 0<br>Continu<br>nded to include<br>neck Out" to pay                                                        |
| Step 7: Pay Fee<br>additional elect<br>Instant Solar Revision<br>1 2 3 4 Revision<br>Step 7: Pay Fees                                                                                                    | es to the above certification.<br>es: Review the<br>trical compone<br><sup>5</sup> Document<br><sup>6</sup> Requirements                                                                                                    | e additiona<br>ents, additi<br>6 Review                                                                                                    | l fees. If the<br>ional fees wi<br>7 Pay Fees                                                                                                    | scope of worl<br>ll be assessed<br>8 Record Submitted                                                                                                    | c has expa<br>. Click " <b>Ch</b>                                                                                                    | Date: 0<br>Continu<br>nded to include<br>neck Out" to pay                                                        |
| Step 7: Pay Fee<br>additional elect<br>Instant Solar Revision<br>1 2 3 4 Revision<br>Step 7: Pay Fee<br>Bayes Permits: Only one fee payme<br>provided. Some fees are based on this                                                                                                    | es to the above certification.<br>es: Review the<br>trical compone<br>5 Document<br>5 Document<br>6 Requirements<br>ent is required for residential Expre<br>e quantity of work items installed of                                                                                                    | e additiona<br>ents, additi<br>6 Review<br>ss Permits. Listed below ar<br>or repaired, and others are                                                                                                    | Il fees. If the<br>ional fees wi<br>7 Pay Fees<br>e the permit fees, which are ba<br>based on the valuation of your                                                                                                    | scope of worl<br>ll be assessed<br>8 Record Submitted<br>sed upon the Information you've<br>project.                                                                                                    | < has expa<br>Click "Ch                                                                                                    | Date: 0<br>Continu<br>nded to include<br>neck Out" to pay                                                        |
| Step 7: Pay Fee<br>additional elect<br>Instant Solar Revision<br>1 2 3 4 Revision<br>Step 7: Pay Fee<br>Information<br>Step 7: Pay Fee<br>Express Permits: Only one fee payme<br>provided. Some fees are based on the<br>Solar Permit: Payment of the fees will                                                                                                    | es to the above certification.<br>ess: Review the<br>trical compone<br><sup>§</sup> Document<br><sup>§</sup> Requirements<br>ent is required for residential Expre-<br>e quantity of work items installed of<br>III be due upon submittal. Once you                                                                                                    | e additiona<br>ents, additi<br>6 Review<br>ss Permits. Listed below ar<br>or repaired, and others are<br>ar submittal has been revie                                                                                                    | I fees. If the total fees with a fees with a fees with                                                                                                    | scope of worl<br>ll be assessed<br>8 Record Submitted<br>sed upon the information you've<br>project.                                                                                                    | c has expa<br>. Click " <b>Ch</b>                                                                                                    | Date: 0<br>Continu<br>nded to include<br>neck Out" to pay                                                        |
| y checking this box, I agree<br>Save and resume later     Save and resume later     Step 7: Pay Fee additional elect Instant Solar Revision 1 2 3 4 Revision 1 2 3 4 Revision Step 7: Pay Fees Express Permits: Only one fee payme provided. Some fees are based on th Solar Permit: Payment of the fees wil invoiced, and an e-mail will be sent the                                                                                                    | et to the above certification.<br>ess: Review the<br>trical compone<br>s Document<br>s Document<br>s Document<br>s dequirements<br>ent is required for residential Expre<br>e quantity of work items installed of<br>It be due upon submittal. Once you                                                                                                    | e additiona<br>ents, additi<br>6 Review<br>ss Permits. Listed below ar<br>or repaired, and others are<br>ar submittal has been revie<br>ees, your plans will be rout                                                                                                    | I fees. If the ional fees with a fees with a fees with a fees which are based on the valuation of your wed for completeness, the rer red for review. Your permit will                                                                                                    | Scope of worl<br>II be assessed<br>8 Record Submitted<br>sed upon the information you've<br>project.<br>alining inspections fees may be<br>be issued upon plan approval.                                                                                                    | c has expa<br>. Click " <b>Ch</b>                                                                                                    | Date: 0<br>Contin<br>nded to include<br>neck Out" to pay                                                         |
| Step 7: Pay Fee<br>additional elect<br>Instant Solar Revision<br>1 2 3 4 Revision<br>1 2 3 4 Revision<br>Step 7: Pay Fees<br>Express Permits: Only one fee payme<br>provided. Some fees are based on the<br>Solar Permits: Payment of the fees will<br>invoiced, and an e-mail will be sent to<br>Fire Permits: Only the application feet<br>forms, documents and/or plans to be<br>plans routed for review.                                                                                                    | et to the above certification.<br>ess: Review the<br>trical compone<br><sup>6</sup> Requirements<br>ent is required for residential Expre-<br>le quantity of work items installed of<br>11 be due upon submittal. Once your<br>to the applicant. After payment of a<br>e submitted prior to routing your pl                                                                                                    | e additiona<br>ents, additi<br>6 Review<br>ss Permits. Listed below ar<br>or repaired, and others are<br>ar submittal has been revie<br>ees, your plans will be rout<br>bmittal has been received,<br>lans for review. Plan check                                                                                                    | I fees. If the isonal fees with a fees with a fees which are based on the valuation of your wed for completeness, the ter ted for review. Your permit will the reviewed for complete fees will be invoiced and requi                                                                                                    | Scope of worl<br>II be assessed<br>8 Record Submitted<br>sed upon the information you've<br>project.<br>anining inspections fees may be<br>be issued upon plan approval.<br>eness, staff may request additiona<br>red to be paid prior to having you                                                                                                    | c has expa<br>. Click "Ch                                                                                                    | Date: 0<br>Contin<br>nded to include<br>neck Out" to pay                                                         |
| Step 7: Pay Fee<br>additional elect<br>Istant Solar Revision<br>1 2 3 4 Revision<br>Step 7: Pay Fee<br>Additional elect<br>Step 7: Pay Fee<br>Buyon fees are based on the<br>Solar Permit: Only one fee paymer<br>provided. Some fees are based on the<br>Solar Permit: Only one fee paymer<br>provided. Some fees are based on the<br>Solar Permit: Only the application fee<br>forms, adocuments and/or pains to be<br>plane pay Permits: Only the application fee<br>forms, adocuments and/or pains to be<br>plane pay Permits: Only the application fee<br>forms, adocuments and/or pains to be<br>plane pay Permits: Only the application fee<br>forms, adocuments and/or pains to be<br>plane pay Permits: Only the application fee<br>forms, adocuments and/or pains to be<br>plane pay Parmits: Only the application fee<br>additional forms, documents and/or<br>having your plans routed for review.                                                                                                    | et to the above certification.<br>ess: Review the<br>trical component<br><sup>9</sup> Requirements<br>ent is required for residential Expre-<br>e quantity of work items installed of<br>11 be due upon submittal. Once you<br>to the applicant. After payment of for<br>e submitted prior to routing your plan-<br>thom fee is due at submittal. Once your plan-<br>thom fee is due at submittal. Once your plan-<br>thom fee is due at submittal. Once your plan-<br>thom fee is due at submittal. Once your plan-<br>thom fee is due at submittal. Once your plan-<br>thom fee is due at submittal. Once your plan-<br>thom fee is due at submittal. Once your plan-<br>thom fee is due at submittal once your plan-<br>thom fee is due at submittal once your plan-<br>plants on be submitted prior to routing your plants on be submitted prior to routing your your plants on be submitted prior to routing your your plants on be submitted prior to routing your your your your your your your your                                                                                                    | e additiona<br>ents, additi<br>6 Review<br>ss Permits. Listed below ar<br>or repaired, and others are<br>ar submittal has been revie<br>ees, your plans will be rout<br>bmittal has been received,<br>lans for review. Plan check<br>your submittal has been received.                                                                                                    | I fees. If the isonal fees with a set of the set of the                                                                                                    | Scope of worl<br>II be assessed<br>8 Record Submitted<br>sed upon the information you've<br>project.<br>aning inspections fees may be<br>be issued upon plan approval.<br>eness, staff may request additiona<br>receive to be paid prior to having you<br>ompleteness, staff may request<br>d and required to be paid prior to                                                                                                    | c has expa<br>. Click " <b>Ch</b>                                                                                                    | Date: 0<br>Contin<br>Inded to include<br>Iteck Out" to pay                                                       |
| y checking this box, I agree<br>Save and resume later     Save and resume later     Save and r                                                                                                    | et to the above certification.<br>ess: Review the<br>trical component<br>5 Document<br>Requirements<br>ent is required for residential Expre-<br>e quantity of work items installed co<br>11 be due upon submittal. Once your<br>to the applicant. Atter payment of to<br>the due upon submittal. Once your<br>to the applicant. Atter payment of to<br>the applicant. Atter payment of to<br>the applicant. Atter payment of to<br>the sis due at submittal. Once your<br>submitted prior to routing your plans<br>attorn fee is due at submittal. Once your<br>plans to be submitted prior to routing<br>wiew: Your application has been sub<br>itted prior to routing your plans an                                                                                                    | e additiona<br>ents, additi<br>ents, additi<br>ents, additi<br>ents, additi<br>est, additi<br>est, additi<br>est, your plan, addites are<br>est, your plan, will be rout<br>printial has been review<br>ar submittal has been review<br>prour submittal has been review.<br>Plan check<br>pour submittal has been review.<br>Plan for review.                                                                                                    | If fees. If the<br>ional fees will<br>Pay Fees     Yeay Fees     the permit fees, which are ba-<br>based on the valuation of your<br>wed for completeness, the rear<br>of or review. Your permit will<br>the invoiced and requi-<br>tion of the invoiced and requi-<br>ress will be invoiced and requi-<br>ress will be invoiced and requi-<br>ress will be invoiced and requi-<br>tion of the invoiced and requi-<br>ress will be invoiced and requi-<br>tion of the invoiced and requi-<br>tion of the invoiced and requi- | scope of worl<br>be assessed<br>a Record Submitted<br>ad upon the information you've<br>project.<br>aning inspections fees may be<br>be issued upon plan approval.<br>eness, staff may request additional<br>red to be paid prior to<br>having you<br>completeness, staff may request<br>d and required to be paid prior to<br>st, staff may request additional for<br>equired to be paid prior to having                                                                                                    | c has expa<br>. Click "Ch                                                                                                    | Date: 0<br>Contin<br>Inded to include<br>aeck Out" to pay                                                        |
| Step 7: Pay Fee<br>Save and resume later     Save and resume later     Save and resume later     Save and resume later     Save and resume later     Save and resume later     Solar Person     Solar Person     Solar Perso                                                                                                    | et to the above certification.<br>ess: Review the<br>trical component<br>b Document<br>curve for residential Expre-<br>e quantity of work items installed or<br>to the applicant. After payment of for<br>e submitted prior to routing your plan-<br>ation fee is due at submittal. Once your<br>to the applicant of residential expre-<br>e submitted prior to routing your plan-<br>ation fee is due at submittal. Once your<br>think fee is due at submittal. Once your<br>think fee is due at submittal. Once your<br>think fee is due at submittal. Once your<br>think fee is due at submittal. Once your<br>think fee is due at submittal. Once your<br>think fee is due at submittal. Once your<br>think fee is due at submittal. Once your<br>think fee is due at submittal. Once your<br>think fee is due at submittal. Once your<br>think fee is due at submittal. Once your<br>think fee is due at submittal. Once your plans and<br>the submitted prior to routing your plans and<br>the submitted prior to routing your plans and<br>the s | e additiona<br>ents, additi<br>ents, additi<br>ents, additi<br>es. Review<br>ss Permits. Listed below ar<br>or repaired, and others are<br>ar submittal has been revie<br>ess, your plans will be rout<br>bmittal has been received,<br>lans for review. Plan check<br>your submittal has been review. I<br>bmitted. Your submittal wil<br>d forms for review. Plan check                                                                                                    | I fees. If the ional fees with a back of a completeness, the remeded on the valuation of your weed for completeness, the remeded on the valuation of your weed for completeness, the remeded on the valuation of your weed for completeness, the remeded on the valuation of your weed for completeness, the remeded on the valuation of your weed for completeness, there will be invoiced and requires will be invoiced and requires the set of the valuation of the valuation of the valuation of the valuation of your weed for completeness will be invoiced and requires the valuation of the valuation of the valu                                                                                                    | scope of worl<br>be assessed<br>a Record Submitted<br>a Record Submitted<br>sed upon the information you've<br>project.<br>usining inspections fees may be<br>be issued upon pian approval.<br>eness, staff may request additional<br>red to be paid prior to having you<br>ompleteness, staff may request<br>a and required to be paid prior to<br>a staff may request additional for<br>equired to be paid prior to having                                                                                                    | c has expa                                                                                                    | Date: 0<br>Contin<br>Inded to include<br>aeck Out" to pay                                                        |
| Save and resume later<br>Save and resume later<br>Save and resume later<br>Save and resume later<br>Step 7: Pay Fee<br>additional elect<br>Instant Solar Revision<br>1 2 3 4 Revision<br>1 2 3 4 Revision<br>Solar Permits: Only one fee spread<br>provided. Sonar Gees are based on the<br>Solar Permits: Only one fee spread<br>provided. Sonar Gees are based on the<br>Solar Permits: Only one fee spread<br>provided. Sonar Gees are based on the<br>Solar Permits: Only one fee spread<br>provided. Sonar Gees are based on the<br>Invoiced, and an e-mail will be sent the<br>Fire Permits: Only the application fee<br>forms, documents and/or plans to be<br>plans routed for review.<br>Building Permits: requiring a Plan Red<br>documents requiring a Plan Red<br>documents routed for review.<br>Building Permits requiring a Plan Red<br>documents routed for review.<br>Building Permits requiring a Plan Red<br>documents routed for review.                                                                                                    | et to the above certification.                                                                                                    | e additiona<br>ents, additi<br>6 Review<br>ss Permits. Listed below ar<br>or repaired, and others are<br>ar submittal has been reviewed,<br>lans for review. Plan check<br>our submittal has been received,<br>lans for review. Plan check<br>our submittal has been received,<br>lans for review. Plan check<br>our submittal has been received,<br>lans for review. Plan check<br>our submittal has been received.                                                                                                    | I fees. If the ional fees with a solution of your and the permit fees, which are bab and on the valuation of your werd for completeness, the remeted for review. Your permit will be invoiced and required with the reviewed for completeness, with be invoiced and required. It will be reviewed for completeness with be invoiced and required with the reviewed for completeness lack fees will be invoiced and receiver of the reviewed for completeness lack fees will be invoiced and receiver of the reviewed for complete                                                                                                    | Scope of worl<br>I be assessed<br>a Record Submitted<br>a Record Submitted<br>sed upon the information you've<br>project.<br>unining inspections fees may be<br>be issued upon plan approval<br>eness, staff may request additional<br>red to be paid prior to having you<br>oropheteness, staff may request<br>d and required to be paid prior to<br>s, staff may request additional for<br>equired to be paid prior to having<br>and required to be paid prior to having<br>a staff may request additional for<br>equired to be paid prior to having<br>Amou                                                                                                    | c has expa<br>Click "Ch                                                                                                    | Date: 0                                                                                                    |
| Save and resume later<br>Save and resume later<br>Save and resume later<br>Save and resume later<br>Step 7: Pay Fee<br>additional elect<br>Instant Solar Revision<br>1 2 3 4 Revision<br>1 2 3 4 Revision<br>Step 7: Pay Fee<br>Solar Permits: Only one fee are bar<br>provided. Some fees are bar<br>provided. Some fees are | et to the above certification.                                                                                                    | e additiona<br>ents, additi<br>6 Review<br>ss Permits, Listed below ar<br>or repaired, and others are<br>ar submittal has been reviewed,<br>lans for review. Plan check<br>pour submittal has been received,<br>lans for review. Plan check<br>pour submittal has been received,<br>lans for review. Plan check<br>cour submittal has been received,<br>lans for review. Plan check<br>state of the submittal wild<br>dorms for review. Plan check<br>Caty.<br>1<br>76.2                                                                                                    | I fees. If the ional fees will a fees will be invoiced and required for completeness, the remeet for review. Your permit will be invoiced and required for completeness, the remeet for review. Your permit will be invoiced and required for completeness, the remeet fees will be invoiced and required for completeness. The remeives of for completeness is the reviewed for completeness is the reviewed for completeness is the reviewe                                                                                                    | Scope of worl<br>II be assessed<br>8 Record Submitted<br>8 Record Submitted<br>sed upon the information you've<br>project.<br>unining inspections fees may be<br>be issued upon plan approval.<br>eness, staff may request additional<br>red to be paid prior to having you<br>ompleteness, staff may request additional for<br>squired to be paid prior to having<br>squired to be paid prior to having<br>Amount<br>Scol.<br>Scol.                                                                                                    | c has expa<br>. Click "Ch                                                                                                    | Date: 0<br>Continu<br>inded to include<br>aeck Out" to pay                                                       |
| Save and resume later<br>Save and resume later<br>Save and resume later<br>Save and resume later<br>Step 7: Pay Fee<br>additional electr<br>Instant Solar Revision<br>1 2 3 4 Revision<br>Information<br>Step 7: Pay Fee<br>Information<br>Solar Permit: Only one fee paymic<br>provided. Some fees are based on th<br>Solar Permit: Only one fee paymic<br>provided. Some fees are based on th<br>Solar Permit: Only one fee paymic<br>provided. Some fees are based on th<br>Solar Permit: Payment of the fees will<br>invoiced, and an e-mail will be sen to<br>Solar Permit: Only one spape<br>for many source of the review.<br>Temporary Permits: Only the application fee<br>forms, documents and/or plans to be submic<br>plans routed for review.<br>Building Permits requiring a Plan Review.<br>Deplication Fees<br>ELE Permit Application<br>ELE Permit Application                                                                                                    | et to the above certification.                                                                                                    | e additiona<br>ents, additi<br>6 Review<br>ss Permits. Listed below ar<br>or repaired, and others are<br>ar submittal has been revie<br>ees, your plans will be rout<br>brittal has been received,<br>lans for review. Plan check<br>rour submittal has been received,<br>brittal has been received,<br>britted. Your submittal will<br>d forms for review. Plan check<br>otry.<br>1<br>76.2<br>200                                                                                                    | I fees. If the top of the second second seco                                                                                                    | Scope of worl<br>II be assessed<br>a Record Submitted<br>B Record Submitted<br>sed upon the information you've<br>project.<br>aning inspections fees may be<br>be issued upon plan approval.<br>eness, staff may request additional<br>red to be paid prior to having you<br>completeness, staff may request additional for<br>equired to be paid prior to having<br>s, staff may request additional for<br>equired to be paid prior to having<br>Amou<br>SSO.<br>SSO.<br>525.                                                                                                    | k has expa<br>. Click "Ch<br>. Click "Ch                                                                                                    | Date: 0<br>Contin<br>Inded to include<br>Areck Out" to pay                                                       |
| Step 7: Pay Feed     Save and resume later     Save and resume later     Save and resume la                                                                                                    | et to the above certification.                                                                                                    | e additiona<br>ents, additi<br>6 Review<br>ss Permits. Listed below ar<br>or repaired, and others are<br>ar submittal has been revie<br>ees, your plans will be rout<br>prittal has been received,<br>lans for review. Plan check<br>rour submittal has been received,<br>brittal has been received,<br>lans for review. Plan check<br>or submittal has been received,<br>lans for review. Plan check<br>or submittal has been received,<br>lans for review. Plan check<br>or submittal has been received,<br>lans for review. Plan check<br>or submittal has been received,<br>lans for review. Plan check<br>plan submittal has been received,<br>lans for review. Plan check<br>lans for review. Plan check<br>lans for review. Plan che | I fees. If the top of the second second seco                                                                                                    | scope of worl<br>libe assessed<br>a Record Submitted<br>a Record Submitted<br>sed upon the information you've<br>project.<br>alning inspections fees may be<br>be issued upon plan approval.<br>eness, staff may request additional for<br>squired to be paid prior to<br>having yequest additional for<br>squired to be paid prior to having you<br>completeness, staff may request additional for<br>squired to be paid prior to having<br>squired to be paid prior to<br>s, staff may request additional for<br>squired to be paid prior to<br>s, staff may request additional for<br>squired to be paid prior to<br>s, staff may request additional for<br>squired to be paid prior to having<br>staff may request additional for<br>squired to be paid prior to having<br>squired to                                             | c has expa<br>. Click "Ch<br>. Click "Ch                                                                                                    | nded to include<br>neck Out" to pay                                                                              |
| Save and resume later<br>Save and resume later<br>Save and resume later<br>Save and resume later<br>Save and resume later<br>I 2 3 4 Revision<br>1 2 3 4 Revision<br>Step 7: Pay Fees<br>Information<br>Step 7: Pay Fees<br>Save and resume later<br>Solar Permits: Only one fee sprim<br>provided. Sone fees are based on the<br>Solar Permits: Only one fee sprim<br>provided. Sone fees are based on the<br>Solar Permits: Only the application fee<br>forms, documents and/or plans to be<br>plans routed for review.<br>Building Permits: Only the application fee<br>forms, documents and/or plans to be submit<br>plans routed for review.<br>Building Permits requiring a Plan Ref<br>documents requiring a Plan Ref<br>documents and/or plans to be submit<br>plans routed for review.<br>Building Permits requiring a Plan Ref<br>documents required and or plans to be submit<br>plans routed for review.<br>Building Permit Application<br>ELE Permit Application<br>ELE Permit Application<br>ELE Permit Application<br>ELE Permit Application<br>ELE Permit<br>Service Panel<br>CPT-Electrical Permit<br>TOTAL FEES: \$153.50<br>NOTE: This does not include an<br>approved set of plans.                                                                                                    | et to the above certification.  ets: Review the trical component  b Document  c Requirements  c Document  c Requirements  c Document  c Requirements  c Document  c Requirements  c Document  c Requirements  c Document  c Requirements  c Document  c Requirements  c Document  c Requirements  c Document  c Requirements  c Requirements                                                                                                   | e additiona<br>ents, additi<br>6 Review<br>ss Permits. Listed below ar<br>or repaired, and others are<br>ar submittal has been reviewed,<br>lans for review. Plan check<br>pour submittal has been received,<br>lans for review. Plan check<br>our submittal has been received,<br>lans for review. Plan check<br>our submittal has been received,<br>lans for review. Plan check<br>our submittal has been received,<br>lans for review. Plan check<br>lans for review. Plan check | I fees. If the ional fees will be reviewed for completeness, the remieved for completeness, the remieved for completeness, t                                                                                                    | Scope of worl<br>II be assessed<br>a Record Submitted<br>a Record Submitted<br>ged upon the information you've<br>project.<br>allining inspections fees may be<br>be issued upon plan approval.<br>eness, staff may request additional for<br>equired to be paid prior to having you<br>completeness, staff may request<br>d and required to be paid prior to<br>s, staff may request additional for<br>equired to be paid prior to having<br>Amound<br>S50.0<br>S76.0<br>S13.1<br>S13.1<br>S13.1<br>For any changes or alteration                                                                                                    | c has expa<br>. Click "Ch<br>. Cick "Ch<br>. Ch<br>. Ch | nded to include<br>neck Out" to pay                                                                              |
| Save and resume later<br>Save and resume later<br>Save and resume later<br>Save and resume later<br>Save and resume later<br>Save and resume later<br>Instant Solar Revision<br>I 2 3 4 Revision<br>I 2 3 4 Revision<br>Step 7 Pay Fees<br>Information<br>Step 7 Pay Fees<br>Dares Permit: Only one fee payme<br>provided. Some fees are based on th<br>Solar Permit: Only one fee payme<br>provided. Some fees are based on th<br>Solar Permit: Payment of the fees wi<br>invoiced, and an e-mail will be sent t<br>Fre Permits: Only the application fee<br>forms, documents and/or plans to be submi<br>plans routed for review.<br>Building Permits: Only the applica-<br>additional forms, documents and/or<br>having your plans routed for review.<br>Building Permits requiring a Plan Ree<br>documents routed for review.<br>Building Permits requiring a Plan Ree<br>Describer Parel<br>CPF-Electrical Permit<br>TOTAL FEES: \$153.50<br>NOTE: This does not include al<br>approved set of plans.                                                                                                    | et to the above certification.  ES: Review the trical component <sup>5</sup> Cocument <sup>6</sup> Requirements  et is required for residential Expre e quantity of work items installed o  III be due upon submittal. Once you to the applicant. After payment of for e submitted prior to routing your plans an et submitted prior to routing your plans an etter of residue at submittal. Once you taking feel is due at submittal. Once you taking feel is due at submittal. Once you plans to be submitted prior to routing your plans an etter of residue at submittal. Once you taking feel is due at submittal. Once you plans to be submitted prior to routing your plans an etter of residue at submitted prior to routing your plans an etter of the is due at submitted prior to routing your plans an etter of the is due at submitted plans at the is due at submitted plans at the is due at the is due at the is due at the is due at the is due at the is due at the is due at the is due at the is due at the is due at the is due at the is due at the is du                                                                                | e additional<br>ents, additi<br>6 Review<br>ss Permits. Listed below ar<br>or repaired, and others are<br>ar submittal has been revie<br>ees, your plans full be rout<br>brittal has been received,<br>lans for review. Plan check<br>rour submittal has been received,<br>brittal has been received,<br>lans for review. Plan check<br>our submittal has been received,<br>lans for review. Plan check<br>our submittal has been received,<br>lans for review. Plan check<br>our submittal has been received,<br>lans for review. Plan check<br>our submittal has been received,<br>lans for review. Plan check<br>lans for review. Plan check<br>lans for review. Plan chec | I fees. If the top and the second second sec                                                                                                    | Scope of worl<br>II be assessed<br>a Record Submitted<br>sed upon the information you've<br>project.<br>aning inspections fees may be<br>be issued upon plan approval.<br>eness, staff may request additional<br>ired to be paid prior to having you<br>ompleteness, staff may request additional for<br>equired to be paid prior to having<br>s, staff may request additional for<br>equired to be paid prior to having<br>Solution of the prior to having<br>Amount<br>Solution of the prior to having<br>Amount<br>Solution of the prior to having<br>Solution of the prior to having<br>Solution of the prior to | c has expa<br>. Click "Ch<br>. Click 50<br>. Click 50<br>. Cli                                                                                                    | Date: 0                                                                                                    |

Fremont

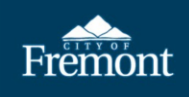

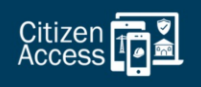

|     | Step 3: Receipt/Record Submittal Compliant Received: There are no test and no receipt to report a code compliant. The compliant has been received and the case number is provided below for your reference.                                                                                                    |
|-----|----------------------------------------------------------------------------------------------------|
|     |                                                                                                    |
|     | Express Permits: Your issued permit record and inspection job card are now available to print. To access your documents:                                                                                                    |
|     | Clean on my nectors to tocate you permit record.     Open the permit record by cleaning on the permit record by the permit record by the permit record      |
|     | Once the permit record is open and select the "Documents" tab.                                                                                                    |
|     | Click the "action" pull down to download and print your issued permit and inspection job card.                                                                                                    |
|     | Engineering Permits: IMPORTANTI If you submitted a Tract Map application, the required deposit of \$15,000 is due before staff can process and route your application for review. A copy of the invoice has been emailed to the Applicant with instru issues making your payment please contact the Engineering Division at \$10-494-4700 or Engineering@fremont.gov.                                                                                                    |
|     |                                                                                                    |
|     | Planning Permit: IMPORTANTI You must pay your required deposit before staff can process and route your application for review. If you paid your deposit online, a copy of the receipt has been sent to the Applicant via email. If you did not pay you Applicant with instructions on how to submit payment. If you have questions or issues making your payment, please contact the Planning Division at (510) 494-494-4455 or planinfo@freemont.gov.                                                                                                    |
|     | Receipt                                                                                                    |
|     |                                                                                                    |
|     | Vour transaction has been successfully submitted. Please print the receipt for your records.                                                                                                    |
|     |                                                                                                    |
|     | Print/View Receipt                                                                                                    |
|     |                                                                                                    |
|     | 39550 Liberty St                                                                                                    |
|     | ISP2023-00043-001 View Receipt                                                                                                    |
|     |                                                                                                    |
|     |                                                                                                    |
| 10  | Access Approval Documents: To access the ISD Amondment / Devision approval documents slight                                                                                                    |
| 10. | Access Approval Documents: To access the ISP Amenument/Revision approval documents, click                                                                                                    |
|     | on " <b>Documents</b> " at the top of the page to retrieve the approval documents.                                                                                                    |
|     | Record ISP2023-00043-001:                                                                                                    |
|     | Instant Solar Revision                                                                                                    |
|     | Record Info = Payments = Documents                                                                                                    |
|     |                                                                                                    |
|     | Work Location                                                                                                    |
|     | 39550 Liberty St *                                                                                                    |
|     |                                                                                                    |
|     | Record Details                                                                                                    |
|     | Applicant: Licensed Professional:                                                                                                    |
|     |                                                                                                    |
|     | COF<br>30550 Liberty Street                                                                                                    |
|     | Fremont, CA, 94538                                                                                                    |
|     | United States United States                                                                                                    |
|     | Phone Phone |
|     | Contractor                                                                                                    |
|     | Project Information: Owner:                                                                                                    |
|     | Test CITY OF FREMONI*                                                                                                    |
|     |                                                                                                    |
|     | FREMUNI CA 94537 500                                                                                                    |
|     | →More Details                                                                                                    |
|     | # Application Information                                                                                                    |
|     | Parcel Information                                                                                                    |
|     |                                                                                                    |
| 4 - |                                                                                                    |
| 19. | <b>Print SolarAPP+ Revision Approval Documents:</b> The SolarAPP+ Revision approval documents                                                                                                    |
|     | must be printed and kept on-site for the inspectors use:                                                                                                    |
|     |                                                                                                    |
|     | 1. SolarAPP+ Revision Approval Documents (Specifications)                                                                                                    |
|     | 2 SolarAPP+ Revision Inspection Checklist                                                                                                    |
|     |                                                                                                    |
|     | <b>IMPORTANT:</b> These two revision documents, as well as the <i>ISP Permit and Inspection Job Card</i> and                                                                                                    |
|     | BLD Permit Application, must be printed and made available to the inspector until the ISP record is                                                                                                    |
|     | finalized If the documents are not available for the increastor the increastion may be cancelled and                                                                                                    |
|     | manzeu. It the documents are not available for the hispettor, the hispettori may be calledied, and                                                                                                    |
|     | additional inspection fees will be required.                                                                                                    |